## CARSI 用户资源访问流程(Taylor & Francis Online 版)

1、使用非校园 IP 地址打开浏览器, 输入http://www.tandfonline.com/, 点击网页右 上角"Login"进入登录页面。

| informa 🗸                        |                                                          |                            |         |            |               |           |  |
|----------------------------------|----------------------------------------------------------|----------------------------|---------|------------|---------------|-----------|--|
| 👉 Taylor <sub>*</sub> Francis Or | nline                                                    |                            |         | Log in     | Register      | 🃜 Cart    |  |
|                                  | Discove<br>Enter keywords, authors, DOI, ORCID etc<br>4, | er. Learn. Share           |         |            | vanced search | a contras |  |
|                                  | Browsel                                                  | by your specialist subject |         |            |               |           |  |
| Area Studies                     | Earth Sciences                                           | Health and Social Care     | Physica | l Sciences |               |           |  |

2、在登录页面的"Log in via your institution"下点选"Shibboleth"登录方式。

| 👉 Taylor <sub>*</sub> Francis Online    | 💄 Log in 📔 Register 🏾 🇮 Cart                                                                             |
|-----------------------------------------|----------------------------------------------------------------------------------------------------|
| Enter keywords, authors, DOI, ORCID etc | ٩                                                                                                    |
| Log in                                  |                                                                                                    |
| Log in via your institution             | If your login is unsuccessful, please<br>use the <i>Forgot password</i> ?link to<br>reset your password. |
| > OpenAthens                            | Using a token? Please log in or<br>register to redeem your token and                                     |
| Log in to Taylor & Francis Online       | No account?                                                                                              |
| Password                                | Register                                                                                                 |
| Remember Me                             | for purchases made as                                                                                    |

3、在打开的网页中找到Qufu Normal University

## https://www.tandfonline.com/action/ssostart?redirectUri=%2F#

- > Jinan University
- > Lanzhou University
- > Lanzhou University of Technology
- > NANKAI UNIVERSITY
- > Nanchang University
- > Nanjing Agriculture University
- > Nanjing Forestry University
- > Nanjing Normal University
- > Nanjing Tech University
- > Nanjing University
- > Nanjing University of Science and Technology
- > Ningbo University
- > Northeast Normal University
- > Northeastern University China
- > Northwest University China
- > Northwestern Polytechnical University
- > Ocean University of China
- > Peking University

Oufu Normal University

- > RENMIN UNIVERSITY OF CHINA
- > Shaanxi Normal University
- > Shandong University
- > Shanghai International Studies University
- 4、进入所选学校的统一身份认证登录界面,输入读者一卡通账号密码,验证成功即

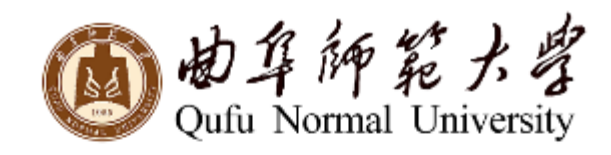

| BV |   |   |
|----|---|---|
| -  | T | _ |

密码

🗌 不保存账号信息

🗌 清除历史授权信息

登录

可登录访问。